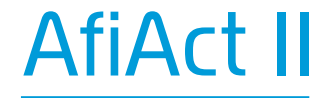

# Automatic Heat Detection System

**Operation Guide** 

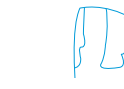

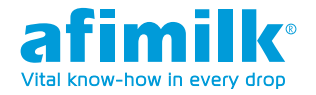

#### Copyright © 2014 AfiMilk, All rights reserved.

The data contained in this document is proprietary to AfiMilk. It is disclosed to the receiving party only for the sole purpose stated herein, and shall not be disclosed by the receiving party to any third party, and shall not be duplicated, used or disclosed in whole or in part for any purpose other than the purpose specifically stated.

This publication, or any parts thereof, may not be reproduced in any form without the express written permission of AfiMilk.

#### Contact AfiMilk

To communicate with a AfiMilk representative, use the following contact information: +972 4 6754811 • www.afimilk.com • market@afimilk.co.il

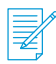

Note: All specifications in this manual are subject to change without notice.

# Contents

| Chapter 1: Introduction                | 5  |
|----------------------------------------|----|
| Safety                                 | 5  |
| System Overview                        | 5  |
| Prerequisite                           | 5  |
| Applicable Documents                   | 5  |
| System Components                      | 6  |
| Chapter 2: Adding New Animal           | 7  |
| Attaching a Tag                        | 7  |
| Starting the Application               | 9  |
| Adding Animal Data Card                | 9  |
| Matching Tag to Animal                 | 10 |
| Chapter 3: Preparing for insemination  | 11 |
| Reporting Insemination Event           | 14 |
| Chapter 4: Control Routines            | 15 |
| Reviewing the Breed                    | 15 |
| Reporting Pregnancy Diagnostic Results | 16 |
| Marking Animals in Heat                | 17 |

# Introduction

#### 1.1 Safety

Read the AfiAct II Installation Manual before starting operating the system.

#### 1.2 System Overview

AfiAct II is an estrus and fertility monitoring system that provides at a glance full picture of cows and heifers in estrus. The monitoring system provides thorough tracking of the fertility-related data for the dairy farm herd. It can be implemented either as a standalone system or as part of a comprehensive Afimilk system.

#### 1.3 Prerequisite

- System is installed
- Animals are tagged
- Data relating to animals is available in the system

#### 1.4 Applicable Documents

For more information, refer to the following documents:

AfiAct II Installation Manual

#### 1.5 System Components

The system consists of the following three components:

- **AfiTag II** attached to the animal leg, transmits the animal ID, and the animal behavior information.
- AfiAct II Reader receive information from the animal tags and transfers it to the computer running the AfiAct II software.
- AfiAct II Software collects the animals data, analyze and manages the data.

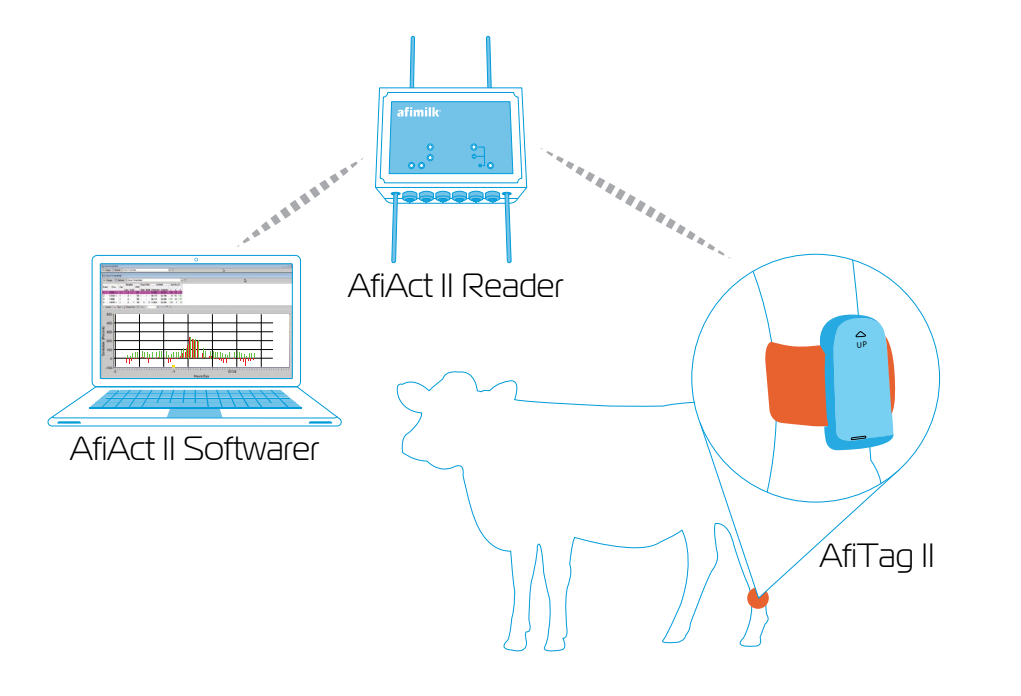

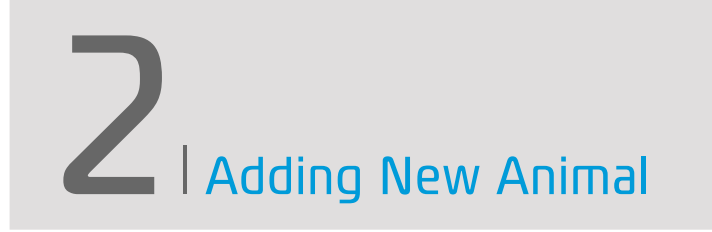

This chapter reviews tasks associated with adding and maintaining animal data information.

### 2.1 Attaching a Tag

To attach a tag to the animal leg:

 Read the tag serial number. The tag serial number is the right group of numbers printed on the tag. This number is required during Matching Tag to Animal (see page 10).

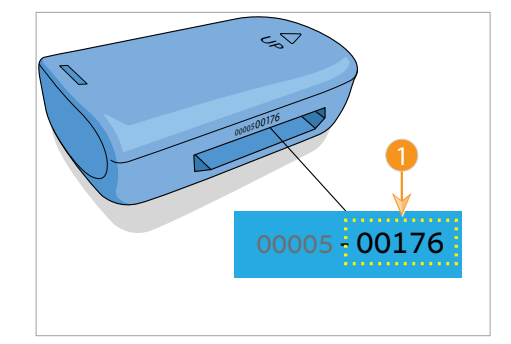

- 2. Verify proper orientation of the **Up** arrow located on the tag and the strap.
- Insert the strap into the tag eye and pull the tag all the way towards the end of the strap.

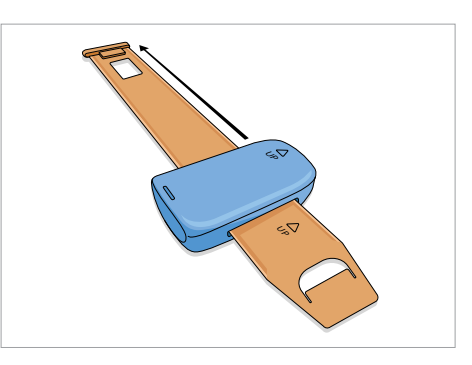

 Verify correct orientation of the Up arrow and wrap the strap (with the tag) around the animal leg above the hoof.

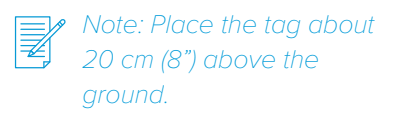

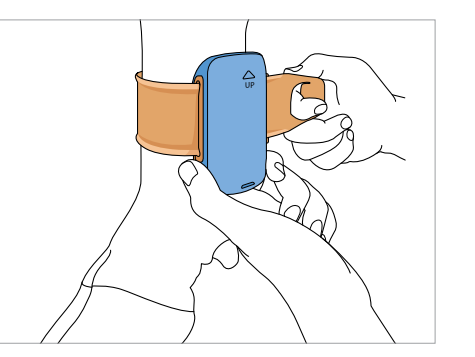

# 2.3 Starting the Application

Double click the **ActII** icon located on the desktop.

The Act II application opens with the Shortcuts tool bar pane (1) on the left side of the screen.

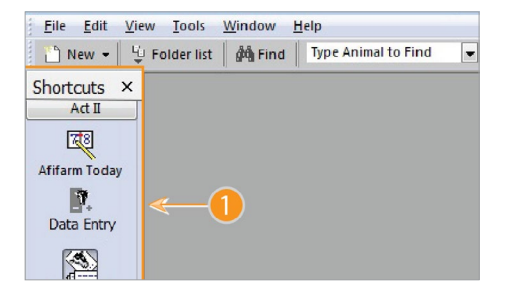

File Edit View Tools Window 🎦 New 👻 🖳 Folder list 🛛 🚧 Fi Shortcuts × Act II 78 Afifarm Today Ť. Data Entry Dry Calving Animals for Rejection by Inseminator Insemination Not for Insemination View 🗄 🧰 Veterinary E B Herd Movement Change Herd Change Group Entry to Parking Exit from Parking Change Herd Change Group Entry to Parking Exit from Parking Weaning 🕀 🛅 User 📄 New Folder Characteristics Add . Entry Animals 🕅 New 🦞 🔚 🖓 Edi 30/09/2014 -Entry date Туре Entry document Oriai

- 5. Insert the strap end into the tag eye. Do not tighten the strap.
- 6. Place the spacer to ensure correct tightness and fasten the strap.
- 7. Pull out the spacer.
- 8. Cut the strap excess edge.

CAUTION: TO AVOID INJURIES OR LEG DISEASE, THE ATTACHED TAG SHOULD BE LOOSE ENOUGH TO ROTATE FREELY AROUND THE ANIMAL LEG. THIS IS ESPECIALLY IMPORTANT WITH HEIFERS, AS THEIR LEGS ARE STILL GROWING.

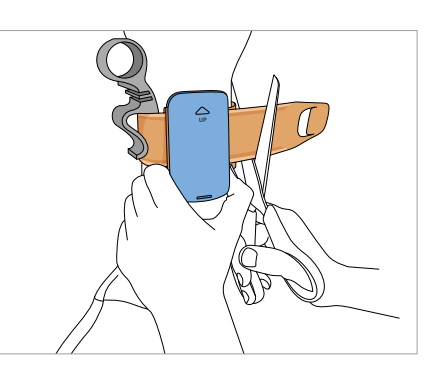

- 2.4 Adding Animal Data Card Sho
- 2.4.1 Starting Data Entry
  - Click the **DATA ENTRY** button located on the left tool bar. The **Select Subject** window opens.
  - 2. Select **HERD MOVEMENT** > **ENTRY** from the option pane.
  - 3. Click the ADD button. The Entry Animal window opens.
  - 4. Click the NEW button.

8

#### 2.4.2 Editing Animal Card

- Type the animal ID in the Cow (1) text box.
- Type the cow government issued number in the **Registration** (2) text box and the cow date of birth.

| Com                |                 | E | Desidention on |        | Undheat as      |  |
|--------------------|-----------------|---|----------------|--------|-----------------|--|
| COM                | 46              |   | Negalation     |        | CHILDOOK NO.    |  |
| Name               |                 | • | Bith date      | •      | Age (dast)      |  |
| Sex                | Female          | • | Gip.           | 88     | I <b>≪-B)</b> = |  |
| Tag                |                 |   | Passive tag    |        | Breed           |  |
| Color              |                 | • | Entry weight   |        | Entry price     |  |
| Entry comment      |                 | • | OIU ID         |        | Dam's no.       |  |
| Sire's name        |                 |   | Type of Stall  | Free • |                 |  |
| ast Events:        |                 |   |                |        |                 |  |
| Calving date       |                 |   | Loot no.       |        |                 |  |
| Type incen.        | No Insemination | - | Incen. date    |        | Ins. no.        |  |
| Inceninator's name |                 |   | Bull ID        |        | Bull Name       |  |
| Premant            |                 |   | Weeks Pregnant |        | Drv date        |  |

3. Define the cow **Herd** (3).

# 2.5 Matching Tag to Animal

To match between the tag attached to the animal leg and the animal card:

- Type the tag serial number in the Tag text box (1). The typed number must match the serial number of the tag attached to the associated animal, see "Attaching a Tag" on page 7.
- 2. Click the **SAVE** button.
- 3. Click the **SAVE AND CLOSE** button or the **SAVE AND NEW** button.

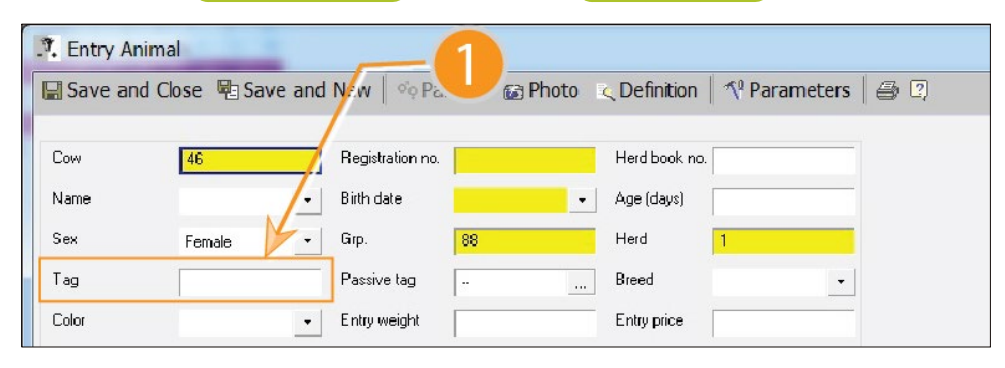

# B Preparing for insemination

This chapter reviews the tasks associated with preparing a list of animals for the next expected insemination process.

3.1 Viewing List of Animals in Heat

# Click the **ANIMALS FOR INSEMINATION REPORT** button located on the left toolbar.

The Animals for Insemination Report screen appears displaying a list of animals in heat or close to heat. These animals are available for insemination as selected.

The screen includes:

- Report selection option box (1) enables selecting additional reports.
- Prospected Animals Table (2) see page 12.
- Selected Animal Graph (3) see page 13.

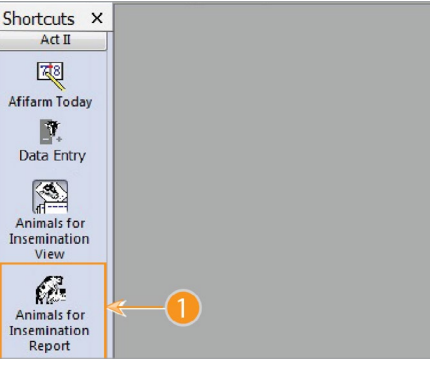

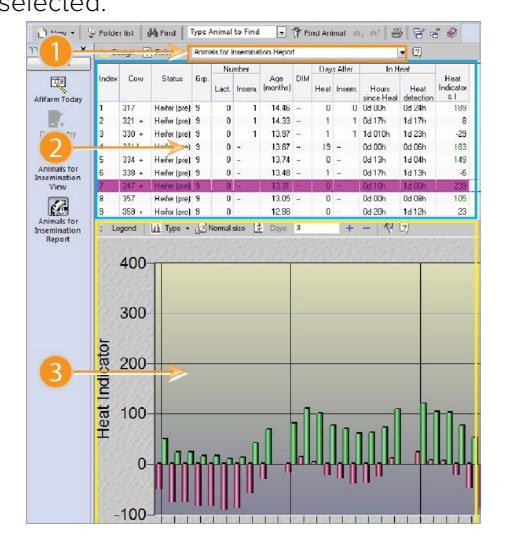

#### 3.1.1 Prospected Animals Table

The table lists all the animals that **are in heat or close to heat** and includes the following columns:

- Cow indicates the animal IDs.
  Ignore the plus sign appears near some of the animals.
- Status the animal status as defined on the animal data sheet (see "Adding Animal Data Card" on page 9).
- Grp. the group to which the animal belongs (see "Adding Animal Data Card" on page 9).
- Number (Lact. /Insem.) number of lactations/inseminations of the animal.
- Age animal age in months.
- DIM days in milk.
- Days After / Heat days passed since last heat.
- **Days** After Insem. days passed since the cow last insemination.
- In Heat /Hours since heat hours passed since heat has finished.
- In Heat /Heat detection) time passed since cow detected in heat.
- Heat Indicator indicates the level of heat.

| Animals for Insemination Report |                                                      |              |        |       |        |                 |            |      |         |                     |                   |                          |
|---------------------------------|------------------------------------------------------|--------------|--------|-------|--------|-----------------|------------|------|---------|---------------------|-------------------|--------------------------|
| <u>⊳</u> De                     | Design 🖄 Refresh Animals for Insemination Report 💌 😨 |              |        |       |        |                 |            |      |         |                     |                   |                          |
| Index Cow                       |                                                      |              | Number |       |        |                 | Days After |      | In Heat |                     |                   |                          |
|                                 | Cow                                                  | Status       | Grp.   | Lact. | Insem. | Age<br>(months) | DIM        | Heat | Insem.  | Hours<br>since Heat | Heat<br>detection | Heat<br>Indicator<br>s.1 |
|                                 | 317                                                  | Heifer (pre) | 9      | 0     | 1      | 14.46           | -          | 0    | 0       | 0d 00h              | 0d 24h            | 189                      |
| 2                               | 321 +                                                | Heifer (pre) | 9      | 0     | 1      | 14.33           |            | 1    | 1       | 0d 17h              | 1d 18h            | 8                        |
| 3                               | 330 +                                                | Heifer (pre) | 9      | 0     | 1      | 13.97           | -          | 1    | 1       | 1d 010h             | 1d 23h            | -29                      |
| 4                               | 331 !                                                | Heifer (pre) | 9      | 0     |        | 13.87           |            | 19   |         | 0d 00h              | 0d 06h            | 183                      |
| 5                               | 334 +                                                | Heifer (pre) | 9      | 0     |        | 13.74           |            | 0    |         | 0d 13h              | 1d 04h            | 149                      |
| 6                               | 338 +                                                | Heifer (pre) | 9      | 0     |        | 13.48           |            | 1    |         | 0d 17h              | 1d13h             | -6                       |
| 7                               | 347 +                                                | Heifer (pre) | 9      | 0     |        | 13.31           |            | 0    |         | 0d 10h              | 1d 00h            | 239                      |
| 3                               | 357                                                  | Heifer (pre) | 9      | 0     |        | 13.05           |            | 0    |         | 0d 00h              | 0d 08h            | 105                      |

#### 3.1.2 Selected Animal Graph

The graph presents the selected animal heat parameters from the past few days and includes two main graphs:

- Activity green graph indicates the animal number of steps per period of time.
- Heat Indicator red graph indicates
- a calculated value representing the level of heat.

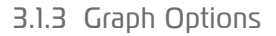

The upper tool bar includes the graph time scale (1) control (in days). Type the relevant time scale. The graph changes according to the time scale selection:

- 1 to 3 days the graph shows a bar per each hour.
- 4 to 10 days the graph shows a bar per each session.
- 1 to 50 days the graph shows a bar per each day.

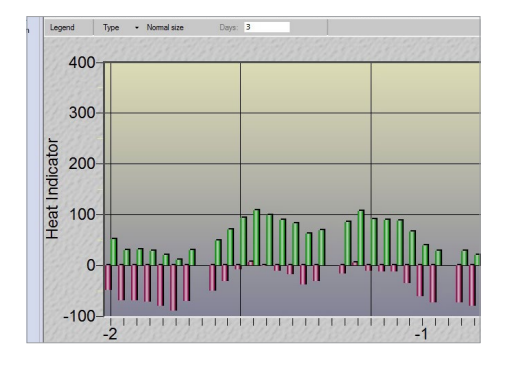

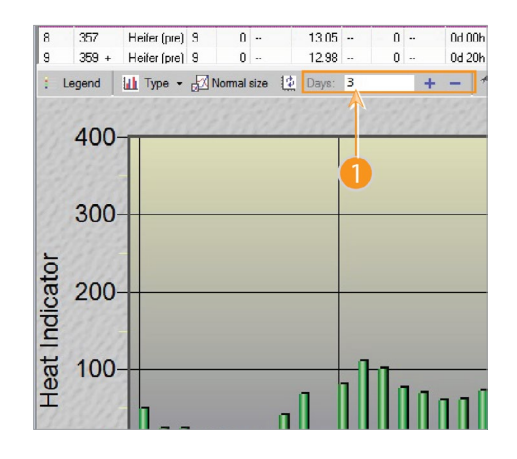

## 3.2 Reporting Insemination Event

After animals are inseminated, perform the following steps to add an insemination event in the animals file:

1. Select all the inseminated animals on the list.

Tip: Use the CTRL or SHIFT key to select multiple animals.

- 2. Right-click the selected animals and select **DATA ENTRY** from the context menu. The **Select Subject** window opens.
- 3. Select **INSEMINATION** from the **Select Subject** option list. The **Insemination** data entry window opens.

The selected animals are marked as inseminated on the current date.

4. Click the **SAVE** button. The insemination event is added to the file of the selected animals.

Tip: additional event can be reported to the file of an animal using the same method.

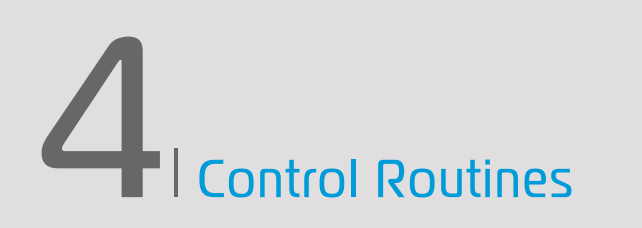

This chapter reviews tasks associated with routine review of the animals in the breed, to help take decisions regarding the animal's status.

## 4.1 Reviewing the Breed

To review the status of all the animals in the breed:

 Click the AFIFARM TODAY icon (1) located on the left tool bar. The AfiFarm Today is your dashboard to view important information of the breed.

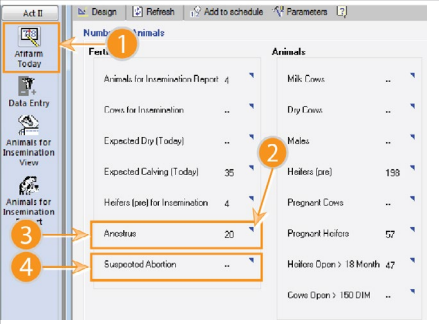

- Click the blue triangular button (2) near the Anestrus (3) report. List of cows that fails to display heat symptoms is displayed.
- 3. Repeat steps 1-2 above to view the **Suspected Abortion** report (4). The report displays a list of cows that were PD+ and shows heat behavior.
  - Tip: It is recommended to review the **Anestrus** report and the **Suspected Abortion** report on a daily basis.

## 4.2 Reporting Pregnancy Diagnostic Results

1. Select the relevant animals on the list.

```
Tip: Use the CTRL or SHIFT key to select multiple animals.
```

ect Subject

ce Subject to Find

Events

PD (+) PD (+) PD (-) Unclear PD Natural Breed

Rejection by I Not for Insemi

Herd Mo

- Entry

I folder 🖞 Add user event 🐰 Rename 🛪 🕅 🎌 Parameters

Right-click the selected animals and select **DATA ENTRY** from the context menu. The **Select Subject** window opens.

- 2. Select either of the following options from the option list:
- 3. **PD (+)** when pregnancy diagnostic is positive.
- 4. (PD (-) when pregnancy diagnostic is negative.

The PD result is marked in the selected animals file.

5. Click the **SAVE** button. PD event is added to the file of the selected animals on the current date.

To mark a heat event in the animal's file:

- 1. Select all the animals in heat on the list.
  - Tip: Use the CTRL or SHIFT key to select multiple animals.
- 2. Right-click the selected animals and select **DATA ENTRY** from the context menu.
- Select Heat from the SELECT SUBJECT option list. The Heat data entry window opens.

The selected animals are marked as in heat on the current date. This screen is used for modifying and adding additional information regarding the heat event of the selected animals.

 Click the SAVE button (a). Heat event is added to the file of the selected animals.

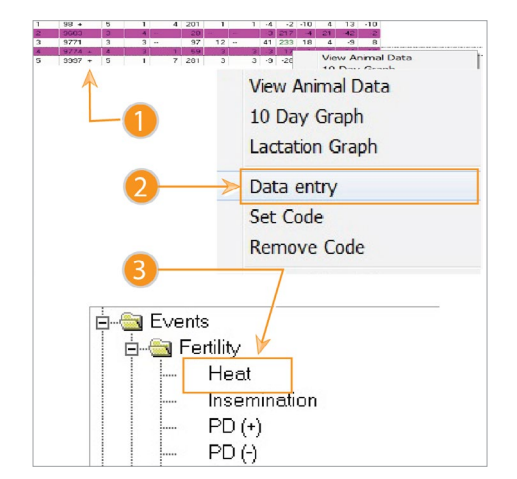

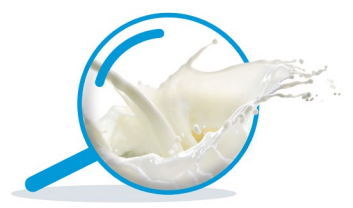

Vital know-how in every drop | www.afimilk.com

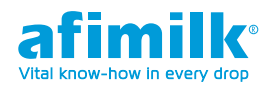